# Dostępność

SWBH NHS Trust dokłada wszelkich starań, aby zapewnić stronę internetową dostępną dla możliwie jak największej liczby osób, bez względu na ich możliwości technologiczne lub zdolności, w tym dla osób niepełnosprawnych, niedowidzących oraz osób o upośledzonych umiejętnościach motorycznych i kognitywnych.

Ta strona internetowa stara się zachować zgodność ze standardem AA Wytycznych Dotyczących Ułatwień Dostępu Do Zawartości Sieci 2.0 organizacji World Wide Web Consortium (W3C). Te wytyczne stanowią zalecenia dotyczące tworzenia stron internetowych bardziej przyjaznych dla użytkownika.

Ta strona internetowa została stworzona przy użyciu kodu zgodnego ze standardami organizacji W3C dla języka HTML oraz CSS i jest wyświetlana prawidłowo w aktualnych przeglądarkach. Dzięki wykorzystaniu kodu HTML/CSS zgodnego ze standardami strona ta będzie również prawidłowo wyświetlana we wszystkich późniejszych przeglądarkach.

W przypadku problemów z wyświetleniem tej strony internetowej, chęci wyrażenia opinii na temat jej dostępności lub w celu uzyskania dalszych informacji o naszych standardach dostępności prosimy o kontakt pod adresem:

Communications Department Sandwell & West Birmingham Hospitals NHS Trust, City Hospital, Dudley Road, Birmingham. B18 7QH Tel.: +44 (0)121 507 5676 E-mail: <u>swbh.comms@nhs.net</u>

### **Tłumacz Google**

Wdrażamy Tłumacza Google na wszystkich naszych stronach internetowych w celu zapewnienia gotowego tłumaczenia na wiele języków.

Tłumaczenia są zapewniane przez zautomatyzowaną, internetową usługę tłumaczeniową i dlatego mogą zawierać błędy. Prosimy korzystać z tych tłumaczeń wyłącznie dla ogólnej orientacji. SWBH NHS Trust nie przyjmuje żadnej odpowiedzialności za dokładność tłumaczeń zawartych na tej stronie internetowej ani za poleganie na informacjach zawartych w tych tłumaczeniach.

Aby otrzymać tłumaczenie treści zawartych na stronie na język, który jest niedostępny na stronie, prosimy o kontakt pod adresem e-mail: <u>komal.keshavala@nhs.net</u>.

## Posłuchaj tej strony

Teraz można odsłuchać zawartość tej strony internetowej. Wystarczy pobrać w tym celu bezpłatne oprogramowanie o nazwie BrowseAloud, które jest wykorzystywane na ponad 7000 stron internetowych w Wielkiej Brytanii i w Stanach Zjednoczonych.

### Posłuchaj tej strony z BrowseAloud

BrowseAloud zapewni bezpłatne narzędzia do odczytu, bez względu na rodzaj używanego urządzenia: smartfon, tablet, komputer PC lub Mac.

#### Co to jest BrowseAloud?

BrowseAloud to pakiet produktów umożliwiający odczyt stron internetowych. BrowseAloud zapewnia odczyt stron internetowych na głos, przy wykorzystaniu wysokiej jakości głosu podobnego do ludzkiego.

Inne funkcje:

- Dwukolorowe podświetlanie
- Powiększanie tekstu
- Talking Dictionary
- Talking Translator
- MP3 Maker
- Maskowanie ekranu

Oprogramowanie BrowseAloud jest wykorzystywane na ponad 7000 stron internetowych. Po zainstalowaniu aplikacji w swoim urządzeniu można odsłuchiwać wszystkie te strony internetowe.

#### Komu pomaga oprogramowanie BrowseAloud?

BrowseAloud pomaga każdemu użytkownikowi strony internetowej w odsłuchaniu informacji zawartych na stronie. Oprogramowanie BrowseAloud jest szczególnie przydatne dla osób z upośledzeniem czytania, np. dysleksją lub lekkim upośledzeniem wzroku oraz dla osób, dla których angielski jest językiem obcym.

#### Dlaczego warto skorzystać z funkcji odczytu treści internetowej na głos?

Funkcja odczytu treści zawartych na stronie internetowej na głos to dodatkowy sposób udostępniania zawartości strony dla osób mających trudności z jej odczytaniem, w tym dyslektyków, osób z zaburzeniami uczenia się, osób, dla których angielski nie jest pierwszym językiem oraz osób z lekkim upośledzeniem wzroku. Funkcja ta nie została stworzona w celu zastąpienia innych czytników ekranu.

Aby uzyskać dalszą pomoc dotyczącą produktu BrowseAloud, prosimy zapoznać się z Często zadawanymi pytaniami (FAQ) na stronie internetowej produktu.

#### Pobieranie oprogramowania BrowseAloud

Kliknij poniższy obraz, aby przejść do strony zewnętrznej zawierającej kompletne instrukcje dotyczące pobrania i instalacji oprogramowania. Ikona oprogramowania BrowseAloud zostanie umieszczona w zasobniku systemowym znajdującym się w prawej, dolnej części przeglądarki.